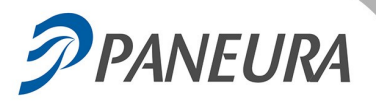

## Salvataggio dati di Paneura Gestione Cassa

## Si suggerisce di stampare queste istruzioni e di tenerle in vista per facilitare la corretta esecuzione della procedura.

- **1.** Munirsi di chiavetta di memoria USB, preferibilmente vuota da dedicare al salvataggio dei dati di Paneura.
- 2. Posizionarsi sul PC Server. NON INSERIRE SUBITO LA CHIAVETTA USB.
- Per iniziare fare clic da Internet Explorer sul bottone: AVVIA PROCEDURA DI SALVATAGGIO
  LEGGERE ATTENTAMENTE le note in ciascuna finestra per essere sicuri di eseguire correttamente i passaggi.
- **4.** Dalla maschera «Download file» fare clic su «Apri».

**5.** Fare clic su «Inizia» dopo aver verificato che non ci sono chiavette USB collegate al server.

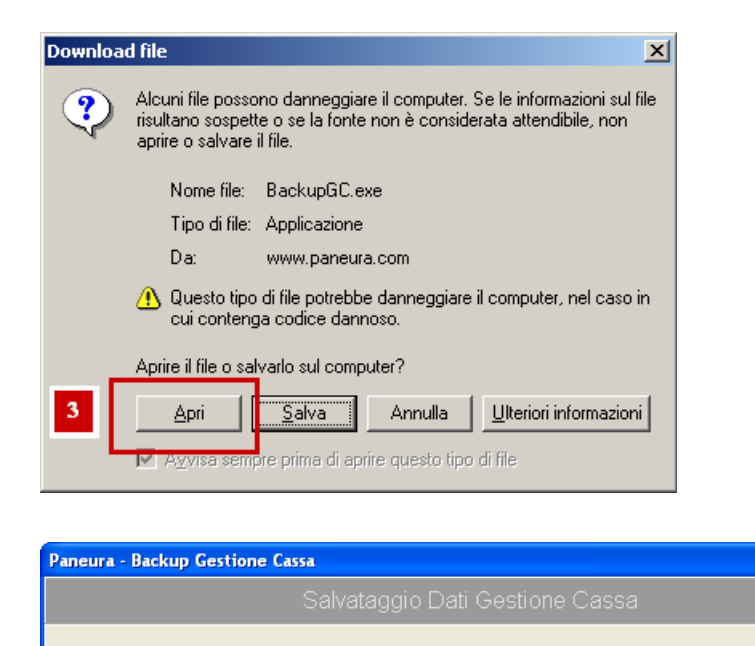

N.B. Questo programma deve essere eseguito sul server di Agenzia.

Inizia

Estrarre tutte le chiavette USB dal server.

Cliccare sul bottone per iniziare la procedura.

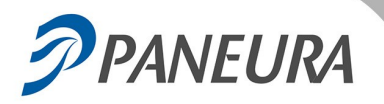

Paneura

Tel: 040 42 17 97 – Fax: 040 45 26 673 Email: info@paneura.com

**6.** La maschera indica che l'archivio è stato creato. A questo punto, «Inserire una chiavetta USB».

| Paneura - Backup Gestione Cassa                    |
|----------------------------------------------------|
| Salvataggio Dati Gestione Cassa                    |
| Archivio creato.                                   |
| Inserire una chiavetta USB con almeno 🗾 MB liberi. |
|                                                    |
|                                                    |
|                                                    |
|                                                    |
|                                                    |
|                                                    |
| Inserire una chiavetta USB                         |
|                                                    |
| Annulla                                            |

**7.** Verificare che la maschera indichi che la prima fase è completata. Per proseguire: «Estrarre e inserire di nuovo la chiavetta USB».

## Nota

Se appare una maschera che avverte che non è possibile smontare correttamente la chiavetta ignorarla e chiuderla. Estrarre ugualmente la chiavetta e poi

reinserirla.

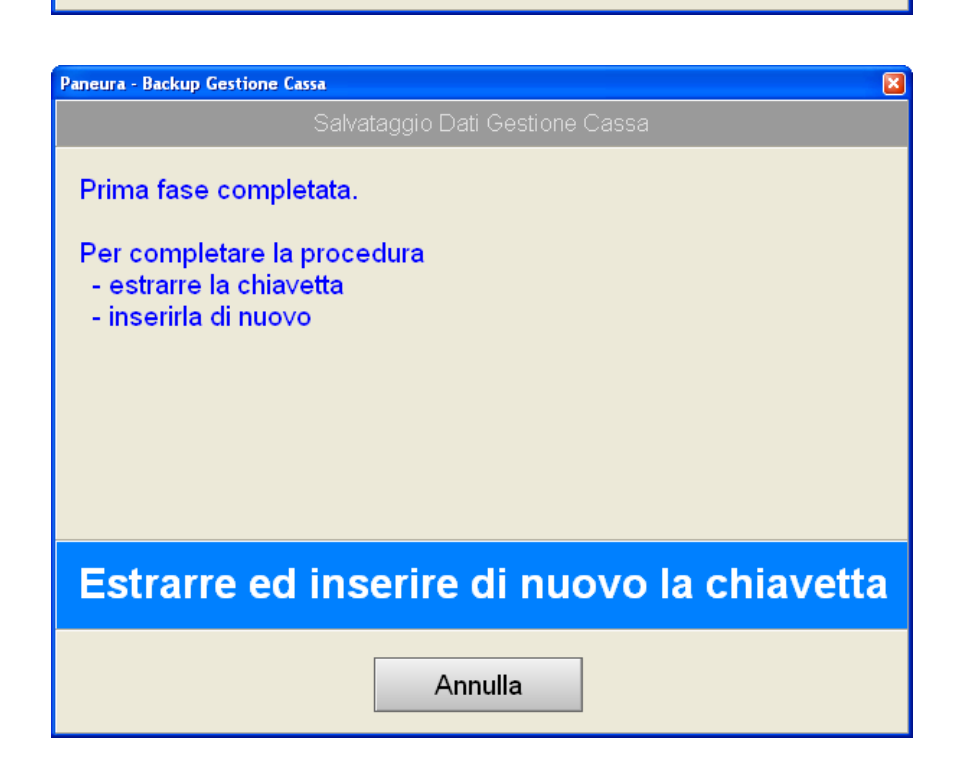

- **8.** Al termine appare una maschera che indica che «I dati di Gestione Cassa sono stati archiviati con successo». Terminare la procedura, facendo clic su : «Chiudi»
- **Nota:** se in qualcuna delle fasi sopra descritte appare qualche maschera con avvisi diversi da quelli illustrati, leggere gli avvisi e seguire le istruzioni esposte dal programma.